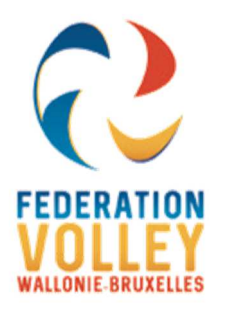

### FEDERATION de VOLLEY BALL de WALLONIE-BRUXELLES

Rue de Namur, 84 \* BE-5000 BEEZ Cellule Informatique et communication

cel.ci.bernard@fvwb.be cel.ci.eric@fvwb.be

# Les Affiliations

1- Pour une affiliation la carte d'identité est, dans la mesure du possible, obligatoire :

Ecran affiliation :

| FedInside > Accueil > Membres > Création                 |                                         |         |                                                                                           |  |  |  |  |
|----------------------------------------------------------|-----------------------------------------|---------|-------------------------------------------------------------------------------------------|--|--|--|--|
| Informations de base                                     |                                         |         |                                                                                           |  |  |  |  |
| Informations de base                                     |                                         |         |                                                                                           |  |  |  |  |
| Si vous n'utilisez pas la carte d'identité, l'affiliatio | on devra être validée par la fédération |         |                                                                                           |  |  |  |  |
| N" membre :                                              |                                         | Photo : | Choisir un fichier Aucun fichier choisi                                                   |  |  |  |  |
| Nom :                                                    |                                         |         | FAITES GLISSER LA PHOTO DEPUIS L'APPLICATION EID VIEWER                                   |  |  |  |  |
| Prénom :                                                 |                                         |         | POUR COMPLETER/METTRE A JOUR LES INFORMATIONS<br>N'OUBLIEZ PAS D'ENREGISTRER POUR VALIDER |  |  |  |  |
| Genre :                                                  | Féminin 🗸                               |         | : i                                                                                       |  |  |  |  |
| Date de naissance :                                      |                                         |         |                                                                                           |  |  |  |  |
| Nationalité :                                            | BEL v                                   |         | L                                                                                         |  |  |  |  |
| N° National :                                            |                                         |         |                                                                                           |  |  |  |  |

Utiliser l'eID Viewer pour lire la CI. et permettre la recherche dans la base de données des affiliés permet de compléter les cases pour une affiliation.

Cette procédure d'affiliation est valable et fortement recommandée à partir de 12 ans pour toutes personnes possédant une carte d'identité belge.

Le fait de cocher la case « Autorisation parentale -18ans » engage la personne qui réalise l'affiliation. **SI** (donc non obligatoire) lors de l'affiliation un président ou secrétaire désire avoir un document d'attestation qui légalise son acte vis-à-vis du représentant légal celui-ci est disponible sur le site fvwb.be rubrique « document ».

L'affiliation via la CI est immédiat. (Pour autant que le joueur ne soit pas retenu pour dette cfr procédure ROI fvwb)

- 2- Si la personne à affilié n'a pas de Cl belge ou à -12ans ou vous n'avez pas la possibilité physique de disposer de sa Cl.
  - Pour l'affiliation vous devez remplir manuellement les infos sur le portail et joindre dès une photo format CI et une copie d'un document légal avec photo attestant de l'identité de la personne. CI étrangère, carte de résident, ou le document « autorisation représentant légal » pour les –12 ans

| FedInside > Accueil > Membres > Modific | ation      |       |         |           |  |
|-----------------------------------------|------------|-------|---------|-----------|--|
|                                         |            |       |         |           |  |
| Nom :                                   | Test 12ans |       |         |           |  |
| Prénom :                                | test       |       |         |           |  |
| Informations de base Vie sportive       | Fonctions  | Coach | Arbitre | Documents |  |
| Documents (0)                           |            |       |         |           |  |
| Choisir un fichier Aucun fichier choisi |            |       |         |           |  |
| Nom du fichier 🔺                        |            |       |         |           |  |
| H4 4 0 <b>&gt;</b> >H                   |            |       |         |           |  |
|                                         |            |       |         |           |  |

Dans ce cas l'affiliation ne sera effective qu'après vérification des documents complets et activation par la FVWB.

# Procédure manuelle d'affiliation

| FedInsid                                           | le > Accu | eil > Affi | liations                |       |                         |       |
|----------------------------------------------------|-----------|------------|-------------------------|-------|-------------------------|-------|
| Affiliations Affiliations à valider Désaffiliation |           |            |                         |       |                         | ation |
| 🕂 📀 🖪 🗹 Actifs à ce jour                           |           |            |                         |       |                         |       |
|                                                    | N° men    | ibre       | $\overline{\mathbf{v}}$ | Nom 🔺 | $\overline{\mathbf{v}}$ | Ρré   |

#### 2- Faire la recherche pour voir si le membre existe déjà.

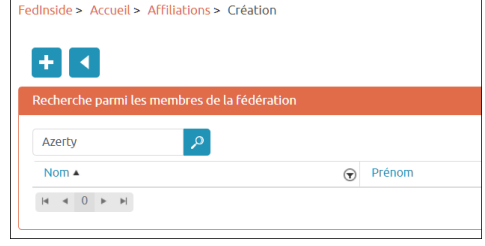

#### 3- Si pas de réponse clic « + » et remplir

| inside > Accueit > Membres > C                  | eation                                      |            |
|-------------------------------------------------|---------------------------------------------|------------|
| <b>降戦</b> ◀                                     |                                             |            |
|                                                 |                                             |            |
| Informations de base                            |                                             |            |
| formations de base                              |                                             |            |
| i vous n'utilisez pas la carte d'identit        | é l'affiliation devra être validée par la i | Fédération |
| vous n'ochisez pas la carce o loence            | e, tarmadon devra etre vandee par la r      | evenuen    |
| N° membre :                                     |                                             |            |
| Nom :                                           |                                             |            |
| Prénom :                                        |                                             |            |
|                                                 |                                             |            |
|                                                 |                                             |            |
| Genre :                                         | Féminin                                     | ~          |
| Genre :<br>Date de naissance :                  | Féminin                                     | ~          |
| Genre :<br>Date de naissance :                  | Féminin                                     | ~          |
| Genre :<br>Date de naissance :<br>Nationalité : | Féminin<br>BEL                              | ~          |

4 Si une réponse. Clic sur le « V » en bout de ligne.

| FedInside > Accueil > Affiliations > Cre | fation    |                   |                 |                 |
|------------------------------------------|-----------|-------------------|-----------------|-----------------|
| <b>+ •</b>                               |           |                   |                 |                 |
| Recherche parmi les membres de la f      | édération |                   |                 | <b>A</b>        |
| collinet 🔎                               |           |                   |                 |                 |
| Nom 🔺                                    | Prénom    | Date de naissance | Club Club       | Q               |
| COLLINET                                 | - Comment |                   |                 |                 |
| COLLINET                                 |           |                   |                 | $\checkmark$    |
| COLLINET                                 | -         |                   |                 | $\checkmark$    |
| н н 1 н н                                |           |                   | Afficher les II | cems 1 - 3 de 3 |
|                                          |           |                   |                 |                 |

#### 5 Achever de remplir et valider

| Fedinside > Accueli > Affiliations > Création |                           |                                             |                   |  |  |  |  |
|-----------------------------------------------|---------------------------|---------------------------------------------|-------------------|--|--|--|--|
|                                               |                           |                                             |                   |  |  |  |  |
| Détail de l'affiliation                       |                           |                                             |                   |  |  |  |  |
| Membre :                                      |                           | COLLINET Clément                            |                   |  |  |  |  |
| Date de naissance :                           |                           |                                             |                   |  |  |  |  |
| N° membre :                                   |                           |                                             |                   |  |  |  |  |
| Club :                                        |                           |                                             |                   |  |  |  |  |
|                                               |                           | (                                           |                   |  |  |  |  |
| Date de debut :                               |                           | 15/09/2022                                  |                   |  |  |  |  |
| Discipline :                                  |                           | Volley                                      | ~                 |  |  |  |  |
| Catégorie :                                   |                           | -8 ans                                      | ~                 |  |  |  |  |
| Type de licence :                             |                           |                                             | ~                 |  |  |  |  |
|                                               |                           |                                             |                   |  |  |  |  |
|                                               | Autorisation parentale    | -18ans                                      |                   |  |  |  |  |
|                                               | Pas d'affiliation dans ur | ne autre fédération de Volley               |                   |  |  |  |  |
| 2                                             | En soumettant ce form     | ulaire, J'accepte que les informations sais | sies et mon image |  |  |  |  |

### Exemple de photos non valables que l'on reçoit hélas très souvent !

1. Une photo de la CI n'est pas utilisable, ce n'est pas une photo format carte d'identité.

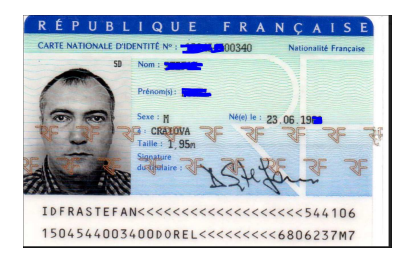

2. Une photo de cette taille n'est pas exploitable

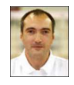

3. Une photo en pdf n'est pas exploitable

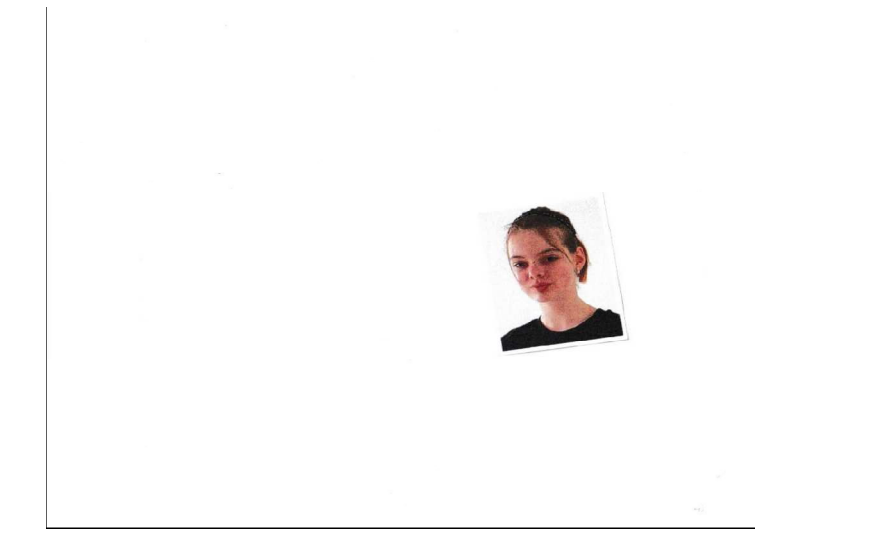

4 Les deux formats de photo admis sont « jpg » ou « png » ; La taille de la photo ne doit pas faire plus de 1 MB (idéalement 500k) sinon soucis d'intégration dans volleyspike

## Procédure de lecture de la carte d'identité

1- Télécharger l'Eid Viewer sur le site https://eid.belgium.be/fr

| eid.belgium.be/fr               |                                                                                                    |                                                                                                    |  |  |  |  |  |  |
|---------------------------------|----------------------------------------------------------------------------------------------------|----------------------------------------------------------------------------------------------------|--|--|--|--|--|--|
| 🕽 Le Portail FVWB 🐹 VolleyLux 🔃 | FVWB 🧖 Fvwb-Admin 🚼 TECH 21 🚼 SEC 21 🔇 Hall 👩 Doccle - Se connect 🕀 Bayer                                                                                                    | : Radimetrics 🔞 NomenSoft - INAMI 🗧 Calameo 🙆 pCloud 🙆 pCloud account 🧍 Certificat ve                                                                                                    |  |  |  |  |  |  |
|                                 | ATTENTION : De nouvelles versions de l'eID Middleware et de Viewer sont disponibles.<br>applications en ligne, il est important d'installer ces nouvelles versions.                                        | Afin de pouvoir continuer à utiliser votre carte d'identité électronique sans souci sur des                                                                                                    |  |  |  |  |  |  |
|                                 | Téléchargez le logiciel eID                                                                                                    |                                                                                                    |  |  |  |  |  |  |
|                                 | Pour pouvoir vous connecter avec votre carte d'identité électronique, il est nécessaire d'avoir installé le logiciel sur votre ordinateur. <u>Comment installer le logiciel</u><br>elD ?<br>Téléchargement |                                                                                                    |  |  |  |  |  |  |
|                                 |                                                                                                    |                                                                                                    |  |  |  |  |  |  |
|                                 | Pour Win<br>Télécharger le logiciel eID pou                                                                                                    | dows 10/8.1<br>r un autre système d'exploitation                                                                                                    |  |  |  |  |  |  |
|                                 |                                                                                                    |                                                                                                    |  |  |  |  |  |  |
|                                 | Tests de connexion<br>Le logiciel elD s'est-il installé avec succès sur votre ordinateur ? Vous pouvez alors<br>tester la connexion aux services publics en ligne. Pour ce faire, cliquez sur «            | Téléchargez l'eID Viewer<br>Après l'installation du logiciel eID, vous pouvez également installer l'eID Viewer.<br>Grâce à cette application, vous pouvez consulter toutes les données de votre eID. |  |  |  |  |  |  |
|                                 | Connexion avec CSAM                                                                                                    | Téléchargement eID viewer                                                                                                    |  |  |  |  |  |  |
|                                 | Vous pouvez utiliser ces navigateurs Web pour vous connecter :                                                                                                    | Pour Windows 10/8.1 <u>Télécharger l'eID Viewer pour un autre système d'exploitation</u>                                                                                                    |  |  |  |  |  |  |
|                                 | Internet Explorer 11 <u>Chromed</u> <u>Firefox</u> (Attention I Pour ce navigateur, vous devez d'abord <u>installer le module</u><br><u>complémentaire elD</u> ) <u>Safari</u> d <u>Edue</u>               |                                                                                                    |  |  |  |  |  |  |

- 2- Installer l'application.
- 3- L'application apparait dans le menu windows.
- 4- Quand vous étés dans fedinside pour faire votre nouvelle affilation ou pour la mise à jour

| FedInside > Accueil > Membres > Création                  |                                        |         |                                                         |   |
|-----------------------------------------------------------|----------------------------------------|---------|---------------------------------------------------------|---|
| Informations de base                                      |                                        |         |                                                         | • |
| Informations de base                                      |                                        |         |                                                         |   |
| Si vous n'utilisez pas la carte d'identité, l'affiliation | n devra être validée par la fédération |         |                                                         |   |
| Nº membre :                                               |                                        | Photo : |                                                         |   |
| Nom :                                                     |                                        |         | FAITES GLISSER LA PHOTO DEPUIS L'APPLICATION EID VIEWER |   |
| Prénom :                                                  |                                        |         | N'OUBLIEZ PAS D'ENREGISTRER POUR VALIDER                |   |
| Genre :                                                   | Féminin 🗸                              |         | 1 1                                                     |   |
| Date de naissance :                                       |                                        |         | : :                                                     |   |
| Nationalité :                                             | BEL 🗸                                  |         | i i                                                     |   |
| Commentation(a)                                           |                                        |         | L                                                       |   |
| commentaire(s) :                                          |                                        |         |                                                         |   |
|                                                           |                                        |         |                                                         |   |

5- Lancer l'Eid Viewer si pas encore fait et mettre la CI dans votre lecteur

| elD V    | Viewer              |                    |          | o x |           |                                          |                                                         |
|----------|---------------------|--------------------|----------|-----|-----------|------------------------------------------|---------------------------------------------------------|
| Dossier  | Language Aide       |                    |          |     |           |                                          |                                                         |
| Identité | Carte/PIN Certifica | ts Journal         |          |     |           |                                          |                                                         |
|          |                     | CARTE D'IDENTITE   |          |     | ódération |                                          |                                                         |
|          |                     | Nom:               | Valentin |     | -         | Photo -                                  |                                                         |
|          |                     | Prénoms:           | Bernard  |     |           | 1.1.1.1.1.1.1.1.1.1.1.1.1.1.1.1.1.1.1.1. |                                                         |
| 1 1      | Server and          | Lieu de naissance: | Aye      |     |           |                                          | FAITES GLISSER LA PHOTO DEPUIS L'APPLICATION EID VIEWER |
| 7        | 1979 (1990)         | Date de naissance: |          |     |           |                                          | N'OUBLIEZ PAS D'ENREGISTRER POUR VALIDER                |
|          | 60 3                | Sexe               | М        |     |           |                                          | 1                                                       |
|          |                     | Numéro national:   |          |     | ~         |                                          |                                                         |
|          | and the             | Nationalité:       | Belge    |     |           |                                          |                                                         |
|          |                     | Titre:             | 2        |     | ~         |                                          | i                                                       |
|          |                     | Statut spécial:    | 81       |     |           |                                          |                                                         |
|          |                     |                    |          |     |           |                                          |                                                         |
|          |                     | Rue:               |          |     |           |                                          |                                                         |
|          |                     | Code postal:       |          |     |           |                                          |                                                         |
|          |                     | Commune:           |          |     |           |                                          |                                                         |

6- Cliquer sur la photo qui est dans l'Eid Viewer et tout en maintenant le clic faite la glisser vers le cadre en pointiller dès que ce cadre devient vert relâcher la souris.

|     | 💐 elD V  | liewer    |                     | -                                                                                                    | o x       |         |                 |
|-----|----------|-----------|---------------------|----------------------------------------------------------------------------------------------------|-----------|---------|-----------------|
|     | Dossier  | Language  | Aide                |                                                                                                    |           |         |                 |
| -   | Identité | Carte/PIN | Certificats Journal |                                                                                                    |           |         |                 |
|     |          |           | CART                | E D'IDENTITE                                                                                                    |           |         |                 |
| ive |          | -         | Nom:                | Valentin                                                                                                    | eceration | Photo : |                 |
|     | - 6      |           | Prénoms:            | Bernard                                                                                                    |           |         | LÂCHEZ LA PHOTO |
|     |          | Too Lo    | Lieu de nais        | ssance: Aye                                                                                                    |           |         |                 |
|     | 10       | and the   | Date de nai         | ssance:                                                                                                    |           |         |                 |
|     |          | and -     | Sexe                | M                                                                                                    |           |         |                 |
|     |          |           | Numéro na           | tional:                                                                                                    |           |         |                 |
|     |          | the state | Nationalités        | Belge                                                                                                    |           |         |                 |
|     | 10       | 100       | Titre:              |                                                                                                    | ~         |         |                 |
|     |          |           | Statut spéci        | al: -                                                                                                    |           |         |                 |
|     |          |           | Rue:                |                                                                                                    |           |         |                 |
|     |          |           | Code posta          | k 💴                                                                                                    |           |         |                 |
|     |          |           | Commune:            | and the second second se |           |         |                 |
|     |          |           |                     |                                                                                                    |           |         |                 |

| Informations de base                     |                                             |            |         |
|------------------------------------------|---------------------------------------------|------------|---------|
| Informations de base                     |                                             |            |         |
| Si vous n'utilisez pas la carte d'identi | té, l'affiliation devra être validée par la | fédération |         |
| N° membre :                              |                                             |            | Photo : |
| Nom :                                    | Valentin                                    |            |         |
| Prénom :                                 | Bernard Manager                             |            |         |
| Genre :                                  | Masculin                                    | ~          | m Con 1 |
| Date de naissance :                      |                                             |            | -       |
| Nationalité :                            | BEL                                         | ~          | A - A   |

7- Toutes les infos sont transférées. Il vous reste à enregistrer le nouvel affilié. Lors d'une mise à jour pour photo ou adresse, les nouvelles données surtout pour l'adresse n'apparaitront que lorsque vous aurez enregistrer.

#### 4 Gestion de la photo :

- Via la CI => photo automatiquement importée.
- Nouveau Lors d'une nouvelle affiliation « manuelle » sur fedinside, vous avez la possibilité d'ajouter vous-même une photo lisible, où l'affilié est reconnaissable, taille format CI. Lorsque cette photo est enregistrée la modification n'est plus possible !
- Vous avez la même possibilité d'ajout si votre fiche d'affiliation existante n'a jamais eu de photo.
- Une modification de photo n'est possible qu'avec la CI ou en envoyant une photo par mail à <u>affiliations@fvwb.be</u> qui fera le changement.
  - 5 Les 1° transferts sont possibles du 1/5/22 au 31/5/22
  - 6 Les 1° désaffiliations sont possibles par les clubs via le portail entre le 1/6/22 jusqu'au 31/8/22.
  - 7 Les 2° désaffiliations sont possibles uniquement par la fédération entre le 1/9/22 jusqu'au 15/11/22 par l'envoie (par le secrétaire ou le président du club) d'un mail reprenant les coordonnées de l'affilié à affiliations@fvwb.be
  - 8 La 2° période de transfert est du 15/12/22 au 15/1/23 et doit être validée par la fédération

Vous pouvez retrouver ce fichier d'aide et bien d'autres dans l'espace club de fedinside

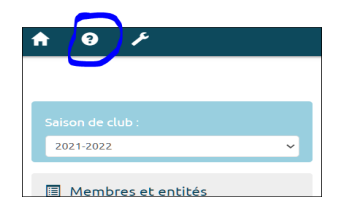